1. Log on to your Parent Portal. <u>powerschool.rdpsd.ab.ca</u> If you don't remember your username and password, call the office for assistance at 403-342-3288.

| RED DEER<br>PUBLIC SCHOOLS              |                                                   |  |  |  |  |
|-----------------------------------------|---------------------------------------------------|--|--|--|--|
| DewerSchool SIS                         |                                                   |  |  |  |  |
| Student and Parent Sign In              |                                                   |  |  |  |  |
| Sign In Create Account                  |                                                   |  |  |  |  |
| Select Language                         | English                                           |  |  |  |  |
| Username                                |                                                   |  |  |  |  |
| Password                                |                                                   |  |  |  |  |
| Forgot Username or Password?            |                                                   |  |  |  |  |
|                                         | Sign In                                           |  |  |  |  |
| Convict @ 2005-2020 DowerSchool Oraus L | LC and/or the officiation (a) All rights recorded |  |  |  |  |

All trademarks are either owned or licensed by PowerSchool Group LLC and/or its affiliates.

2. If you are using your phone, click on the grey triangle in the left hand corner to view the menu

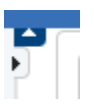

3. Select RSVP

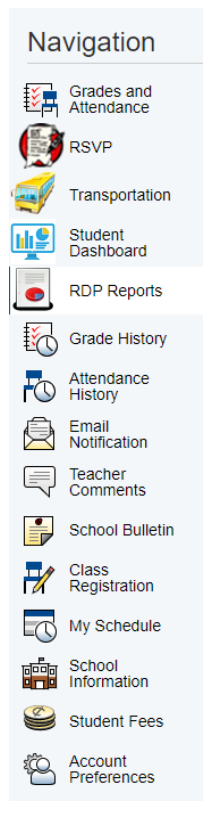

4. Review the information on the current tab, then click the approve button on the bottom right hand side of the screen.

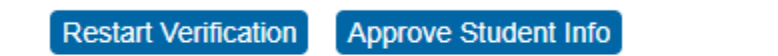

5. Please note that there are several tabs and you will need to change and/or approve the information on <u>each tab</u> in order to complete the RSVP.

| Student Info | Address | Parent Guardian | Emergency Contact | Medical | General | Summary |  |
|--------------|---------|-----------------|-------------------|---------|---------|---------|--|
|--------------|---------|-----------------|-------------------|---------|---------|---------|--|

6. After you confirm the information <u>on all tabs</u>, the summary will ask you to type your name as your signature, choose the correct date, then approve changes.

| By completing your name/date, you are acknowleging the information entered above is correct. |            |                 |  |  |  |
|----------------------------------------------------------------------------------------------|------------|-----------------|--|--|--|
| Signature Name                                                                               |            |                 |  |  |  |
| Signature Date                                                                               | MM/DD/YYYY |                 |  |  |  |
|                                                                                              |            | Approve Changes |  |  |  |

7. Once you click this final "approve changes," you will get a summary of the RSVP. It is automatically sent to the office and will be processed.

RSVP - Summary

| Success! You have now verified your child's demographic information. The school is notified of the change and they will process your request. |             |
|----------------------------------------------------------------------------------------------------|-------------|
| • 🖋 Student Information Section - Verified                                                                                                    | 1 Change(s) |
| Address Section - Verified                                                                                                    | 0 Change(s) |
| • 🔗 Parent Guardian Section - Verified                                                                                                    | 0 Change(s) |
| • Source Contact Section - Verified                                                                                                    | 0 Change(s) |
| • A Medical Section - Verified                                                                                                    | 0 Change(s) |
| • 🖋 General Section - Verified                                                                                                    | 1 Change(s) |